## **HOW TO**

## access the INFINITE CAMPUS FOR TEACHERS online class through Canvas

Using the Mozilla **FIREFOX** browser, go to:

## ccsd.instructure.com

Enter your A.D. (Active Directory) username and password. *Hint - this is the information you use to log into your computer every day.* 

If you forget your A.D. username and password, visit <u>http://myaccount.ccsd.net/ad.html</u>

Once you are successfully in Canvas, click the **Courses** dropdown menu.

Choose the *Infinite Campus for Teachers* course to begin your training.

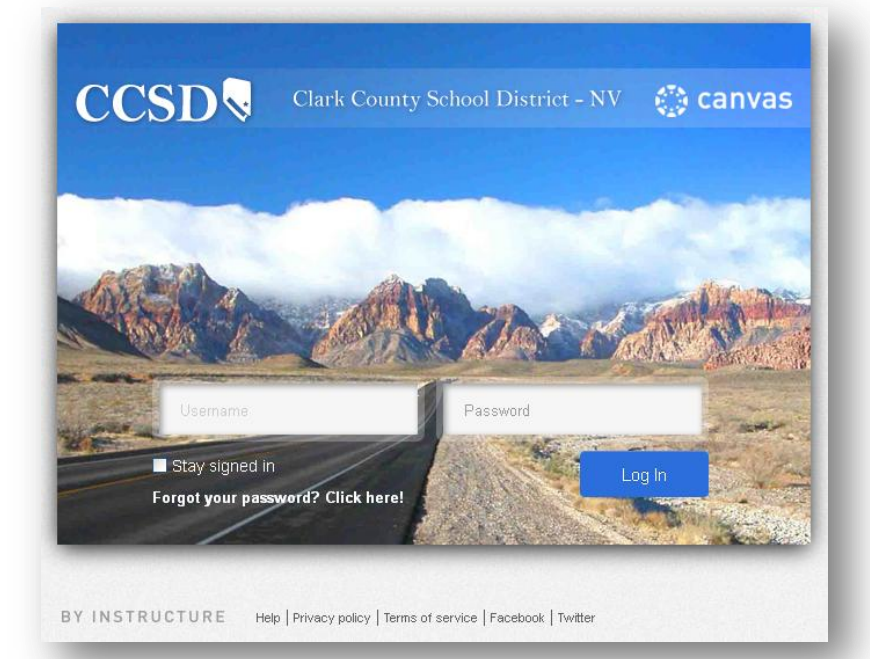

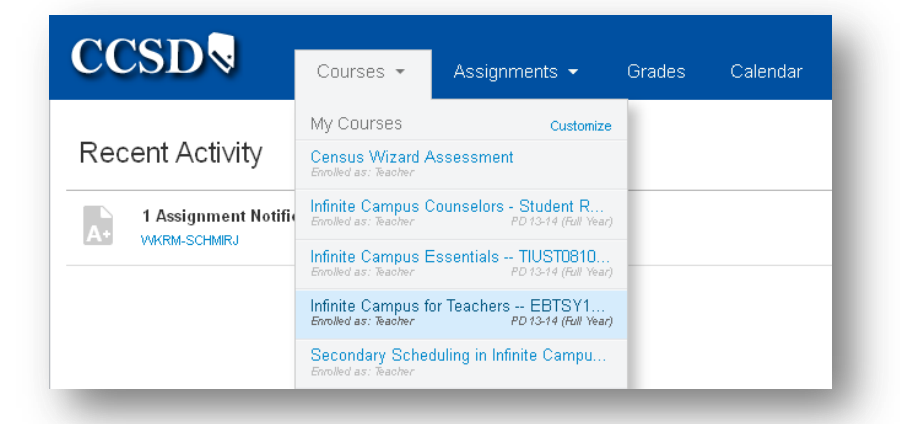

Need assistance? Please contact the Help Desk at

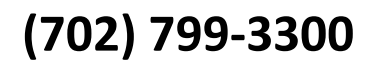